## SMART SYMPODIUM GUIDE LEARNING ENHANCEMENT CENTER

- 1. Unlock cabinet.
- 2. Power **ON** Computer and Sympodium Screen

## LOG IN

- USER Room name & number (OMH125, LAB101)
- Password same as login
- 3. Set volume level -2-3

\* Keys are located in department office.

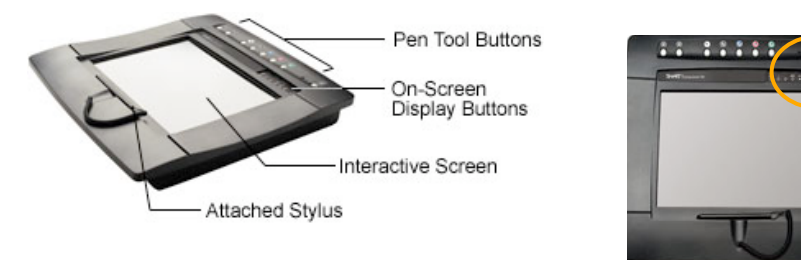

ON/OFF

PUTER

Í

- Volume controls located next to Sympodium Screen
- Power ON Video
   Projector (Remote Control Blue Button) – Point remote at the rear of the projector.

If computer screen view is not visible, press "Computer," "Computer 1" or Input 1 or Input 2 on projector remote.

5. **MAIN COMPUTER** should be selected on the Xport Switchbox

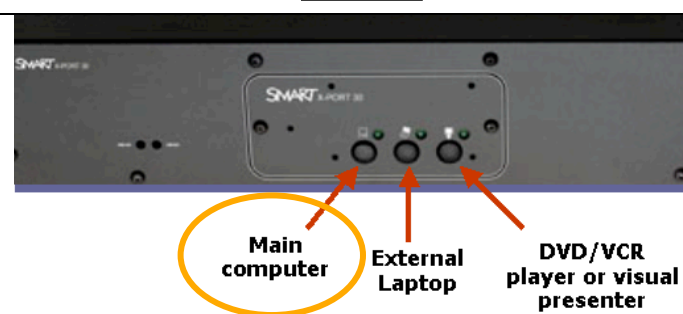

## Using SmartPens

- Toggle between left/right click and colored pen/eraser buttons

When you toggle back for the mouse, once you click the mouse button, any pen markings made on the screen will disappear.

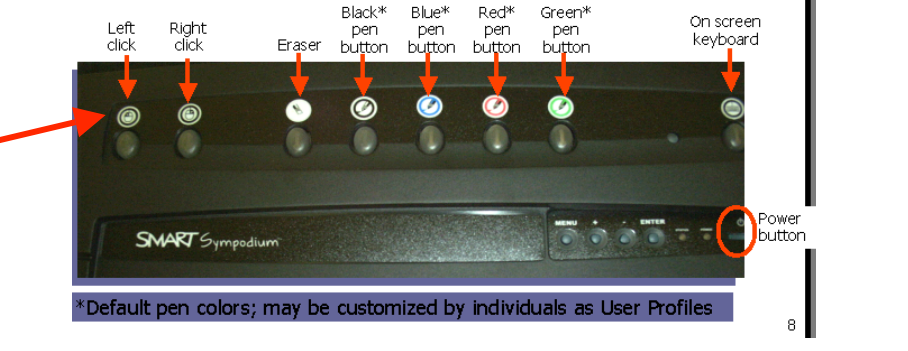

#### To change pen settings

- 1. Access the control panel by either:
  - a. Click on the SmarTools icon and select control panel OR
  - b. Select Tools, SMARTBoard, then Pen Tray Settings
- 2. Select the Pen Tray tab and edit the color, width, etc. of each stylus and eraser.
- **3.** You can set one to be a "highlighter" by making it wider and transparent
- 4. Click OK when finished

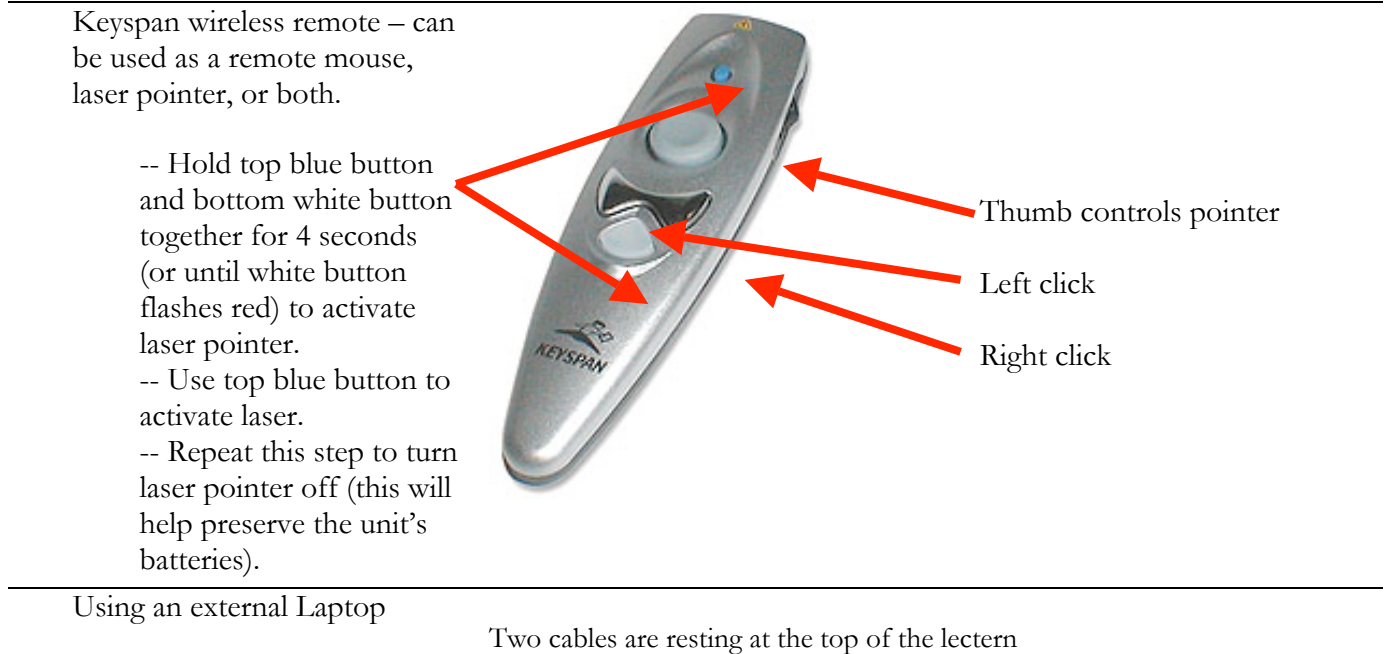

- 1. Connect cable from podium to laptop's serial port; connect other cable to laptop's monitor port
- 2. Switch X-Port to center button
- 3. If video does not appear, press FN-F8 or FN-F3 on your laptop's keyboard (varies your laptop may require restart)

## VCR DVD

1. Power **ON** VCR/DVD

2. Insert VCR Tape/DVD

3. Select **VCR or DVD** mode by pressing button on player

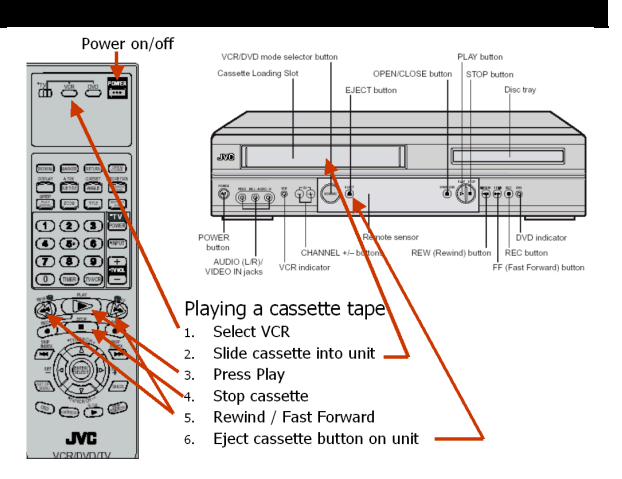

4. Press **VIDEO OR VIDEO 1** on Video Projector Remote (be sure to aim at back of projector). Please note: not all classrooms are alike. Your projector's Video Input may also be set to either INPUT 1, INPUT 2 or INPUT 3. If you cannot get the video to display, make sure you have cycled through all inputs first.

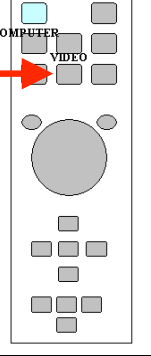

ON/OF

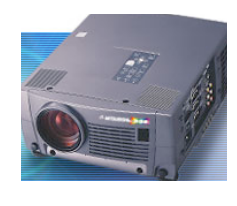

# **5. SELECT DVD/VCR PLAYER** on the Xport Switchbox

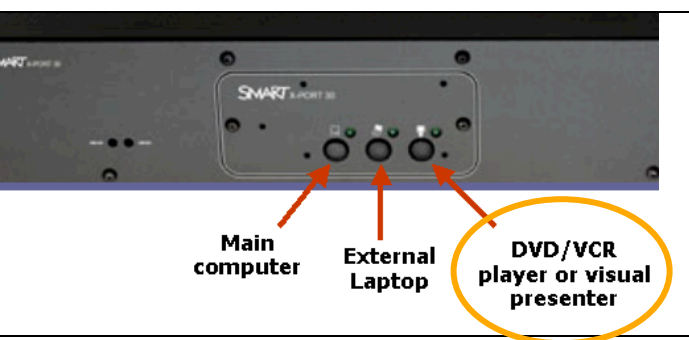

6. Push **PLAY** button on DVD/VCR

7. When finished, return projector to Computer mode (press "Computer" or "Computer 1" on remote). Press the COMPUTER button on the Xport. Power **OFF** Video Projector (Remote Control Blue Button) and VCR when finished.

## Visual Presenter (ELMO)

1. Power **ON** Presenter (toggle switch on back)

Normally Located in front right drawer Equipped with: AutoFocus, Wide, Zoom, and other features Lamps: one or two

## 2. Press DVD/VCR VISUAL

**PRESENTER** Key on Sympodium Xport Switchbox (you may or may not need to change modes on the projector, depending on room setup.

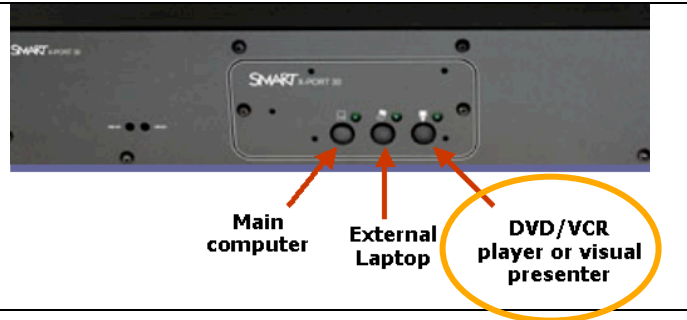

- 3. Position lamps and document camera.
- 4. Place paper, book, or item on Visual

Presenter's surface.

5. When finished, remove item and POWER OFF the Presenter.

6. Fold down lamp and camera and close Presenter drawer.

–lock drawer

7. Power **OFF** Computer

8. Power **OFF** peripherals as needed.

9. Lock all cabinet doors.

Learning Enhancement Center – SMART Sympodium Guide For EMERGENCY technical / equipment assistance, contact:Joel Holder, 266-6816 – joel.holder@usm.edu For training assistance, contact: Megan Mulloy, 266-5518 – megan.mulloy@usm.edu Please submit a work order to iTech if you experience technical problems with the equipment or software.